| Title :             |                            | Page 1 of 15           |
|---------------------|----------------------------|------------------------|
| Intouch2 User Guide |                            | Doc No:                |
|                     |                            |                        |
| 1st Rel Date:       | Last Review/Revision Date: | Approved By:           |
| 15th Feb 2012       | 11th May 2012              | Head Security Services |
|                     | Rev No:                    | Signature              |
|                     | 1.3                        |                        |
|                     |                            |                        |

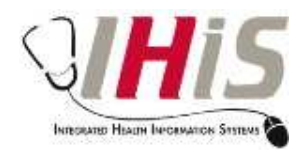

# NHG / NUHS / JHS / AHS

# Intouch2 User Guide

11th May 2012

This document is the property of IHiS and is intended for internal use only and may be amended from time to time without prior notification. It contains proprietary information that is confidential to IHiS and it should not be reproduced, partially or wholly, in whatever form, without the express written permission of IHiS. Disclosure of this document in full or in part, may result in material damage to IHiS. Written permission must be obtained prior to the disclosure of this document to a third party. Any enquiry should be directed to IHiS, Security Services.

RESTRICTED

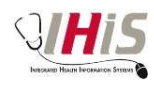

# **Table of Contents**

| FIRST TIME ACCESS                             | 3  |
|-----------------------------------------------|----|
| TROUBLESHOOTING                               | 10 |
| Failing antivirus check                       |    |
| UNAUTHORIZED ACCESS                           |    |
| ACCOUNT LOCKED                                |    |
| CHANGING OF NHG ADID PASSWORD WHEN IT EXPIRED | 14 |
|                                               |    |

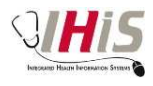

#### First time access

1. inTouch2 can be access by going to the url <u>https://intouch2.nhg.com.sg</u>. Typing intouch2.nhg.com.sg in the address bar of the browser works as well. When accessing the website for the first time, there will be a prompt to install the plugins. Click on the notification bar and select "Install ActiveX Control".

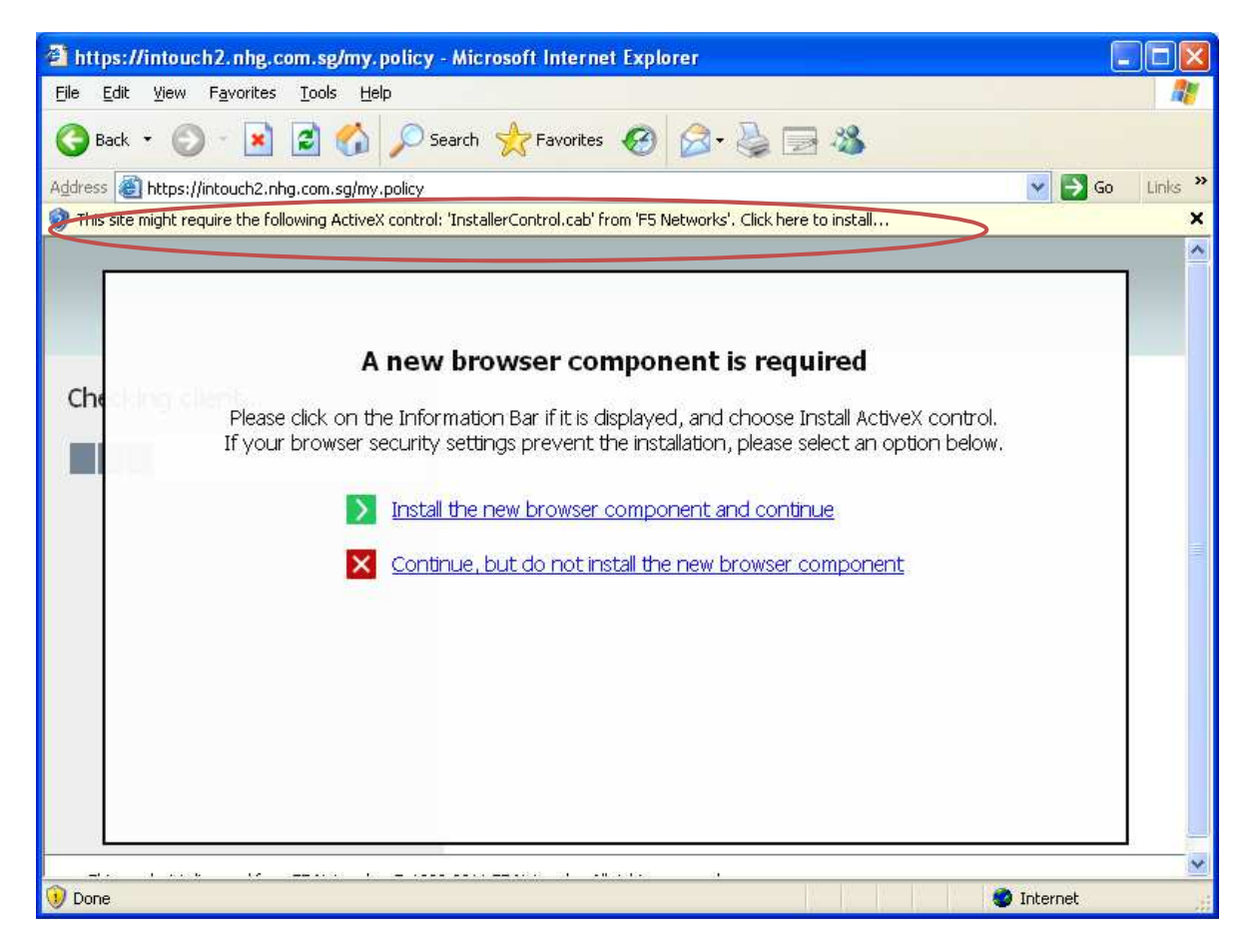

2. A pop up will appear seeking permission to install the plugin. Click on the install button.

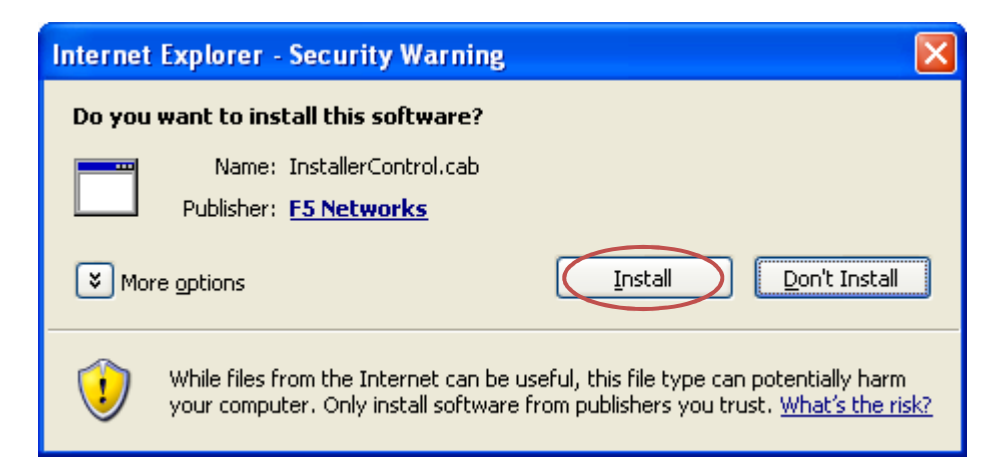

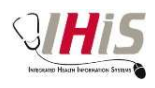

3. After the first plugin is installed, there will be a prompt that seek your permission to inspect the system. One of the inspection checks is to check for the presence of an antivirus on the system. Security recommends using the "Allow this site to inspect your system for this session only". There will be this prompt every time you access inTouch2. However for convenient purpose, you may choose to use "Add this site to your Trusted Sites list, and always allow inspection from this site".

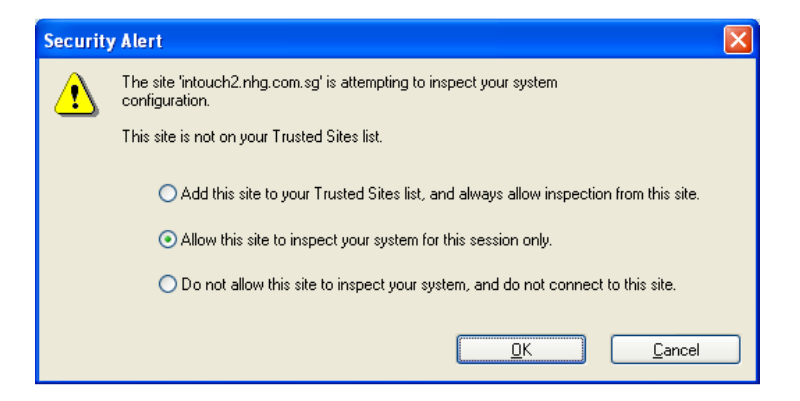

4. inTouch2 will then proceed to download and install the module for information . The speed of the download and installation will be dependent on the internet that you are using. In general, the whole download and installation should not take more than a minute on a reasonable broadband speed.

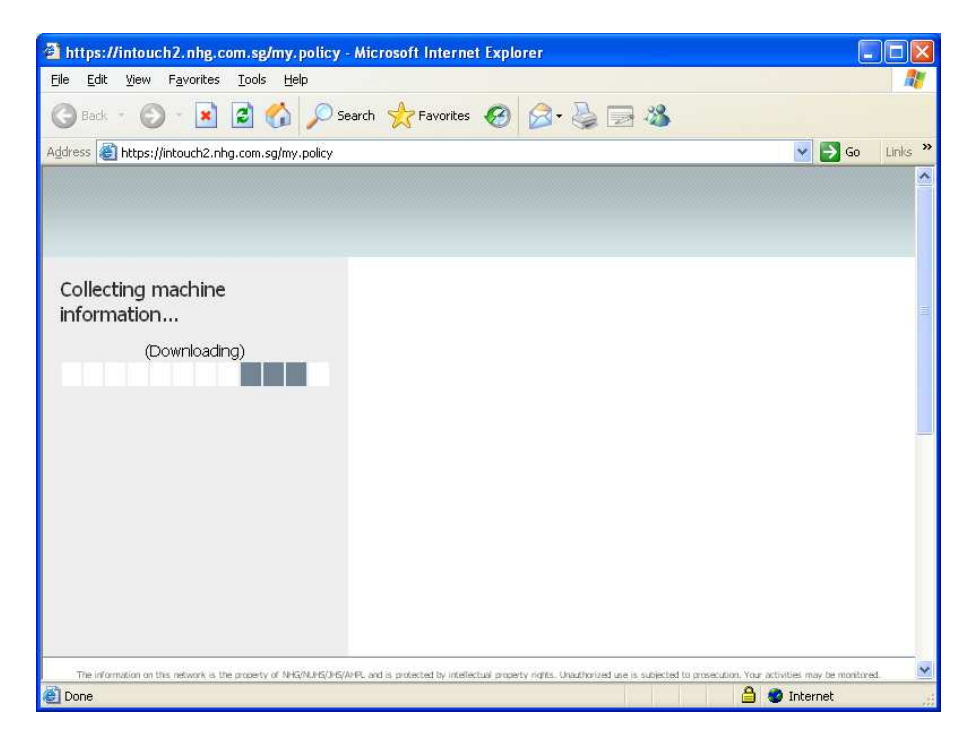

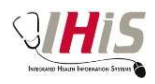

| https://intouch2.nhg.com.sg/my.policy - Microsoft Internet Explorer |                  |
|---------------------------------------------------------------------|------------------|
| Eile Edit View Favorites Iools Help                                 |                  |
| 🔇 Back * 🔘 - 🗷 🗟 🏠 🔎 Search 📌 Favorites 🚱 🔗 🍓 🚍 🖓                   |                  |
| Address 🗃 https://intouch2.nhg.com.sg/my.policy                     | 💌 🛃 Go 🛛 Links 🂙 |
| Collecting machine<br>information<br>(Installing)                   |                  |
|                                                                     |                  |

5. InTouch2 will process to download and install the antivirus inspection module.

| 🗿 https://intouch2.nhg.com.sg/my.policy - Microsoft Internet Explorer                    |            |
|------------------------------------------------------------------------------------------|------------|
| Elle Edit View Favorites Iools Help                                                      | <u></u>    |
| 🔾 Back + 🕥 - 💌 🖻 🏠 🔎 Search 🜟 Favorites 🧐 🙆 - چ 🚍 🆓                                      |            |
| Address 🕘 https://intouch2.nhg.com.sg/my.policy 🕑 🔁                                      | 50 Links » |
| Checking for antivirus<br>software<br>(Downloading)                                      |            |
| This readuct is linensed from FS Networks. @ 1999-2011 FS Networks. All rinhits reserved | ~          |
| 🛃 Done 🕒 🔮 🕲 Internet                                                                    | li di      |

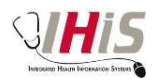

| Elle Edit view Favorites Iools Help<br>Control Control C | 🗿 https://intouch2.nhg.com.sg/my.policy - Microsoft Internet Explorer                                                                                  |                                          |
|----------------------------------------------------------------------------------------------------|----------------------------------------------------------------------------------------------------|------------------------------------------|
| Sed     Search     Search                                                                                                    | Eile Edit View Favorites Iools Help                                                                                                    | A.                                       |
| Address https://intouch2.nhg.com.sg/my.policy S Co Unic ** Checking for antivirus software (Installing)                                                                                                    | 🕝 Back 🔹 🕑 👻 📓 🏠 🔎 Search 👷 Favorites 🤣 🎯 - 🌺 🚍 🦓                                                                                                    |                                          |
| Checking for antivirus<br>software<br>(Installing)                                                                                                    | Address 🕘 https://intouch2.nhg.com.sg/my.policy                                                                                                    | 💽 🎅 Go Links 🎽                           |
| The information on this network is the property of NHS/NUHS/DHS/NHS. And is protected by intellectual property rights. Unauthorized use is subjected to protectulon. Your activities may be monitored.                                                                                                    | Checking for antivirus<br>software<br>(Installing)                                                                                                    |                                          |
| A Date of the second                                                                                                    | The information on this network is the property of INEGRAPS, and is protected by intellectual property rights. Unadhorized use is subjected to prosect | ulion. Your activities may be monitored. |

6. After all the plugin modules are installed, then a login page will be displayed as shown.

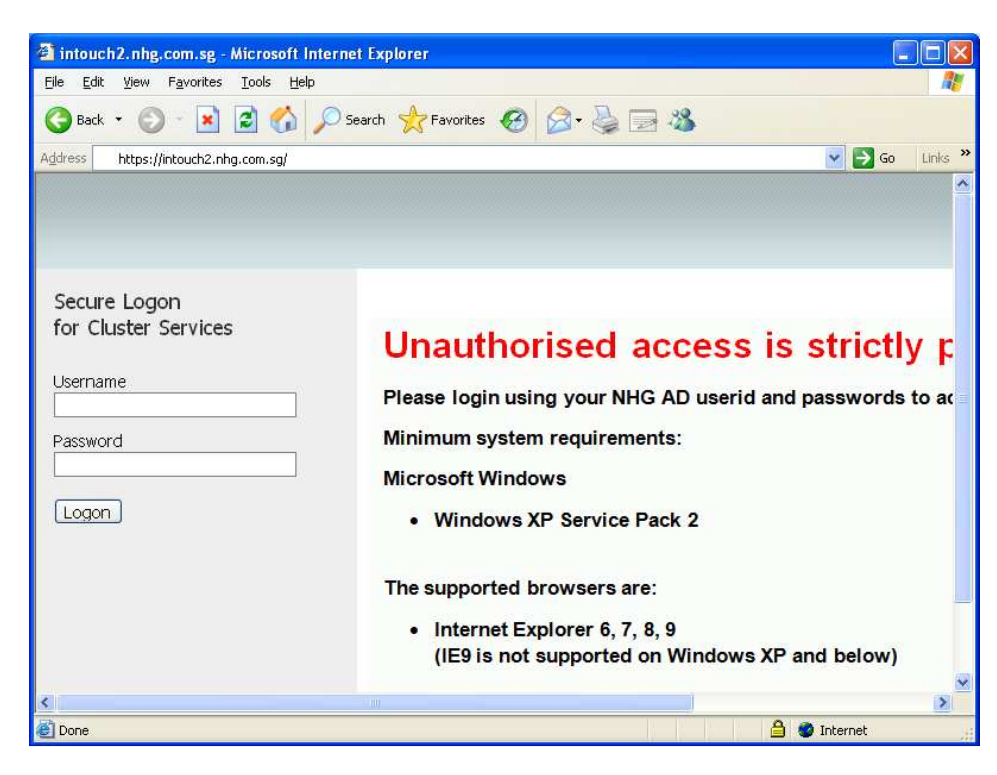

7. After keying in the **NHG ADID**, you will be shown the similar screen like the one shown below. Note that the type of access available will be dependent on the access rights based on the **NHG ADID**.

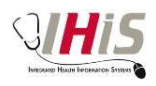

| F5 Dynamic Webtop - Microsoft Internet E            | xplorer                                                          |                  |
|-----------------------------------------------------|------------------------------------------------------------------|------------------|
| <u>File Edit View Favorites Tools Help</u>          |                                                                  |                  |
| 🔇 Back 🔹 🔘 🕤 🖹 😰 🏠 🔎 Sea                            | rch 👷 Favorites 🚱 🔗 🍓 📄 🕉                                        |                  |
| Address 🚳 https://intouch2.nhg.com.sg/vdesk/webtop  | .eui?webtop=/Common/intouch2_full_webtop&webtop_type=webtop_full | 🖌 🛃 Go 🛛 Links 🂙 |
|                                                     |                                                                  | Cogout           |
| Enter an internal resource 📄                        |                                                                  | <b>@</b> Нер     |
| Applications and Links                              |                                                                  |                  |
| NUHS HRIS                                           | TTSH eLibrary                                                    |                  |
| NUH MRMS                                            | NHG Intranet                                                     |                  |
| NUHS HRIS HR Citrix                                 |                                                                  |                  |
| Network Access                                      |                                                                  |                  |
| Cluster Network Access                              | $\geq$                                                           |                  |
|                                                     |                                                                  |                  |
| This product is licensed from F5 Networks. © 1999-2 | 2011 F5 Networks. All rights reserved.                           |                  |
| Done                                                | 🔒 💩 Ir                                                           | iternet          |

- 8. If you need to use Lotus Notes and other thick client applications like CPRS/SAP, you may activate the **Cluster Network Access.** CPSS will continue to have its own Network Access icon to be activated for access.
- 9. If you are using it for the first time, there will be prompt for module download and installation as shown below.

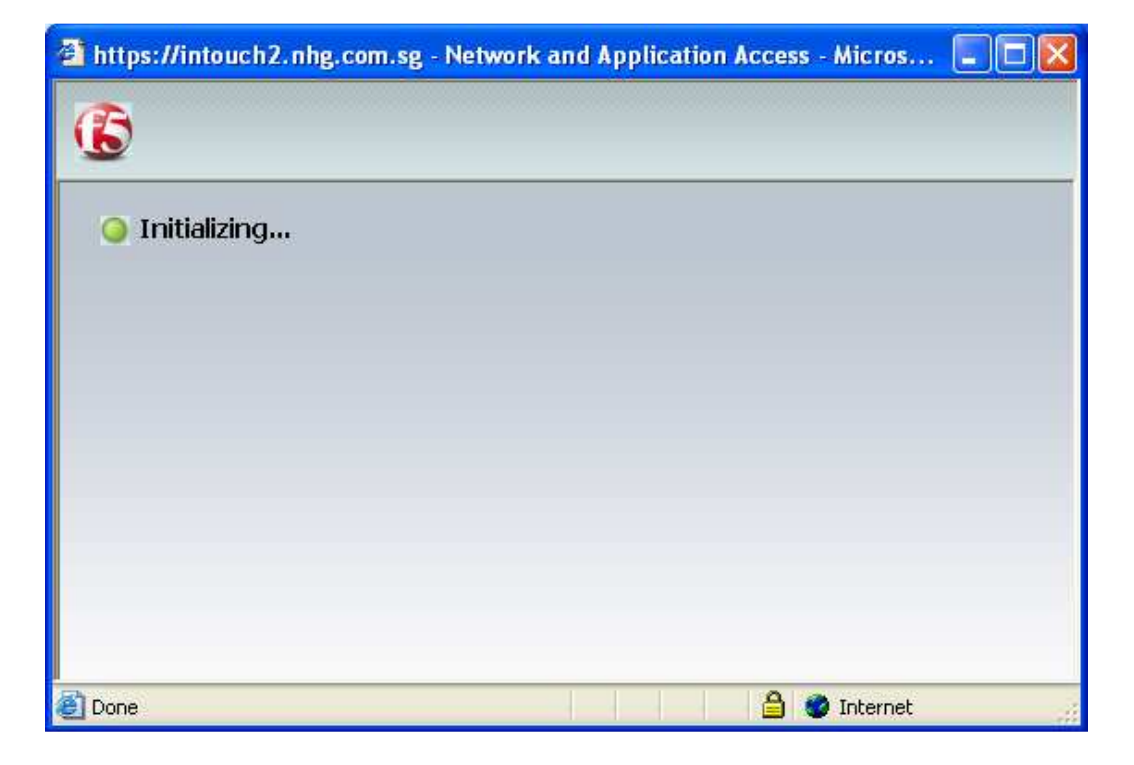

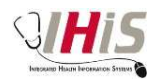

| Traffic Turpe            | Sont | Compression | Deceived | Compression |
|--------------------------|------|-------------|----------|-------------|
| Network Access           | 2011 | Compression | Received | COMPICSION  |
| - Network Tunnel         | ОB   | 0%          | ОB       | 0%          |
| - Optimized Applications | OB   | 0%          | OB       | 0%          |
| Total                    | 0 B  | 0%          | 0 B      | 0%          |
| + Show details           |      |             |          |             |

10. After successful download and installation of the module, it will authenticate for network access.

| O Authenticating         |      |             |          | Disconnect  |
|--------------------------|------|-------------|----------|-------------|
| Traffic Type             | Sent | Compression | Received | Compression |
| Network Access           |      |             |          |             |
| - Network Tunnel         | ОВ   | 0%          | ОB       | 0%          |
| - Optimized Applications | ОB   | 0%          | ОB       | 0%          |
| Total                    | 0 B  | 0%          | 0 B      | 0%          |
| + Show details           |      |             |          |             |

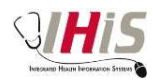

11. Upon successful authentication, it will be connected successfully as shown below.

| Connected                |         |             | (        | Disconnect  |
|--------------------------|---------|-------------|----------|-------------|
| Traffic Type             | Sent    | Compression | Received | Compression |
| Network Access           |         | ()))<br>()) |          |             |
| - Network Tunnel         | 3.04 KB | 33%         | 276 B    | 0%          |
| - Optimized Applications | 0 B     | 0%          | ОB       | 0%          |
| Total                    | 3.04 KB | 33%         | 276 B    | 0%          |
| - Show details           |         |             |          |             |

12. You may then manually launch the Lotus Notus Client or other relevant thick client applications like CPRS/SAP.

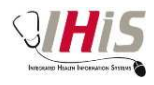

## Troubleshooting

#### FAILING ANTIVIRUS CHECK

If the following screen appears, then it is likely that any of the 3 scenarios might be the case

- 1. No antivirus was found on the system
- 2. The antivirus definition is out of date by more than 7 days
- 3. The antivirus that is installed is not supported

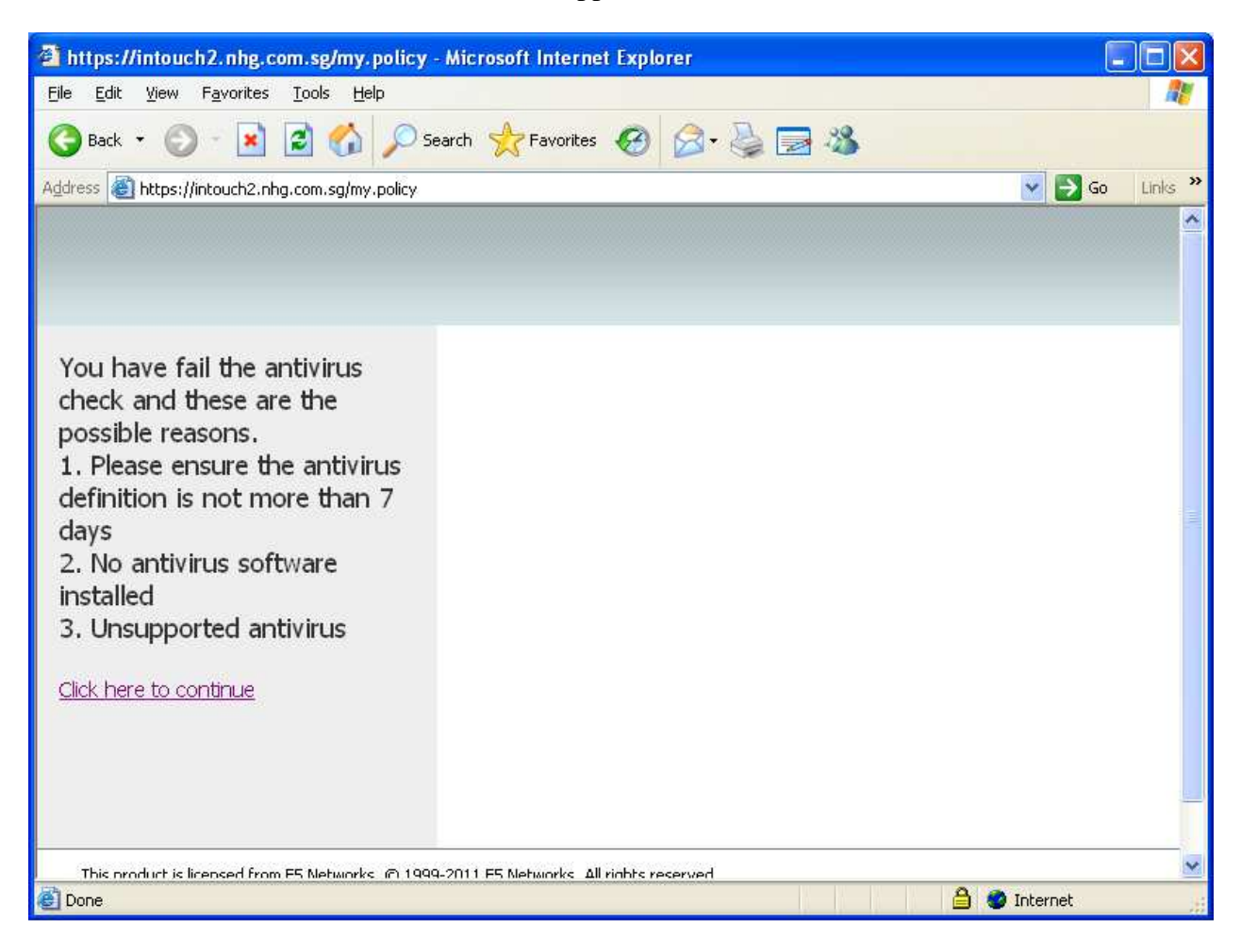

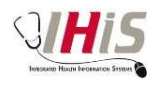

### UNA UTHORIZED A CCESS

If the following screen appears, then it is highly possible that the NHG ADID is a valid NHG AD account but the account has not been given the access for intouch2 access. If the following is found, kindly email or call to ITD Helpdesk to check on your account access rights.

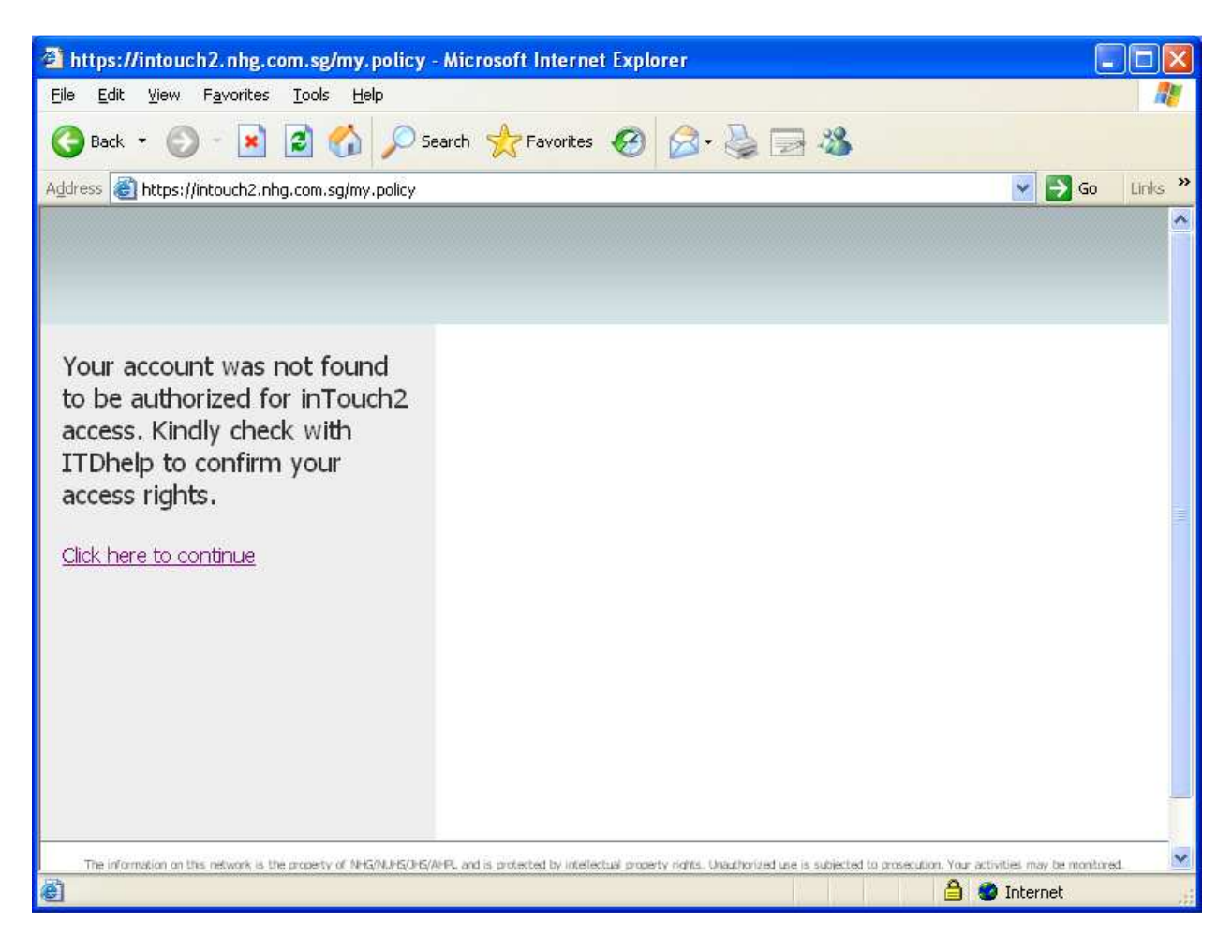

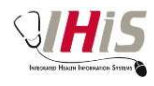

#### NO SPECIFIC ERROR MESSAGE DISPLAYED

If no specific error was displayed when trying to login to intouch2, then it is likely that the following screen will appear. If so, kindly take note of the session reference number and log a case with ITD Helpdesk. This will assist with troubleshooting.

| 🗿 BIG-IP logout page - Microsoft Internet Explorer                                                                                                    |                         |
|----------------------------------------------------------------------------------------------------|-------------------------|
| Eile Edit View Favorites Iools Help                                                                                                    | <b>1</b>                |
| 🚱 Back 🔹 🕥 - 📓 🛃 🏠 🔎 Search 🤺 Favorites 🚱 🙆 + 🌺 🚍 🖓                                                                                                    |                         |
| Address 🕘 https://intouch2.nhg.com.sg/vdesk/hangup.php3                                                                                                    | io Links <mark>»</mark> |
| Your session could not be                                                                                                    | <u>*</u>                |
| established.                                                                                                    |                         |
| f5172cf5<br>Access was denied by the access<br>policy. This may be due to a failure to<br>meet access policy requirements.                                                                   |                         |
| If you are an administrator, please go<br>to Access Policy >> Reports : All<br>Sessions page and look up the session<br>reference number displayed above.                                    |                         |
| To open a new session, please <u>click</u><br><u>here.</u>                                                                                                    |                         |
| The information on this network is the property of NHG/NJHG/H/A/PL and is protected by intellectual property rights. Unauthorized use is subjected to prosecution. Your activities may be mo | ntored.                 |
| 🗃 Done 🗎 🔮 Internet                                                                                                    |                         |

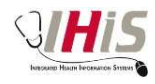

# ACCOUNT LOCKED

The user account is locked. Kindly contact ITD helpdesk to enable the account.

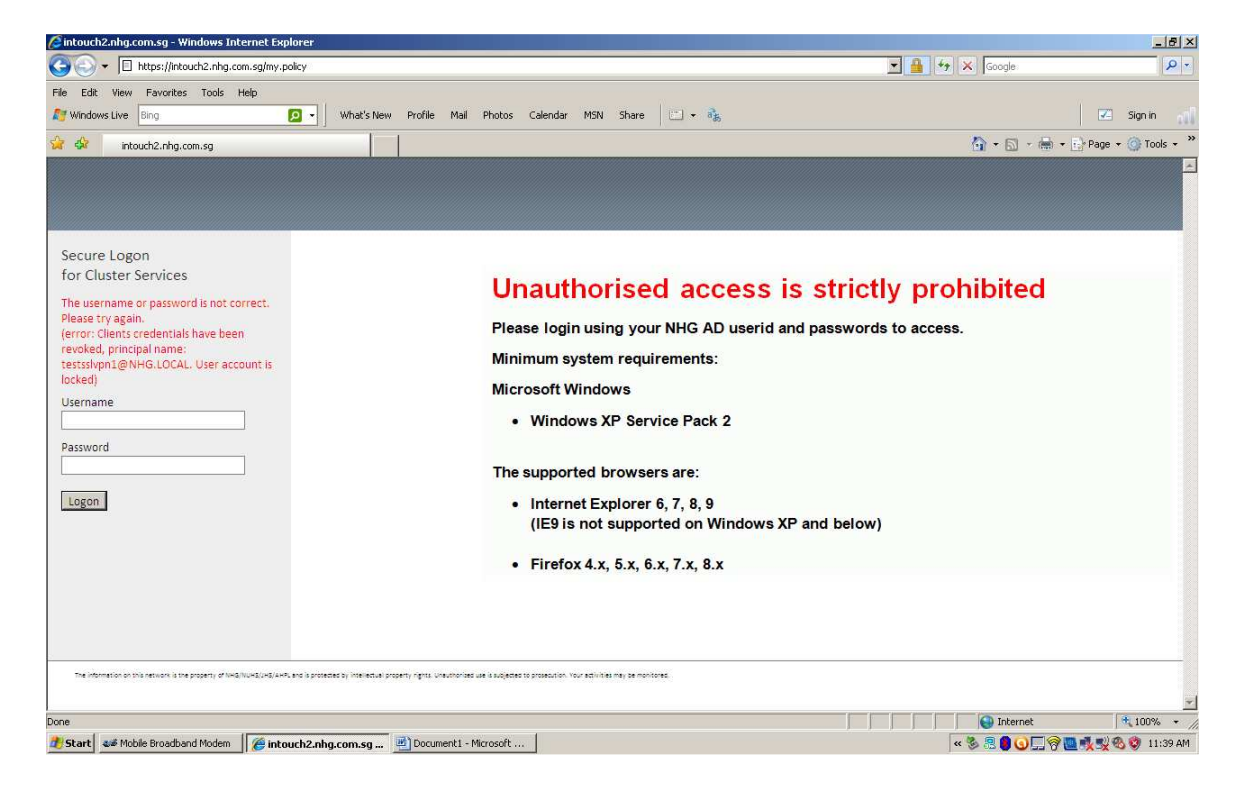

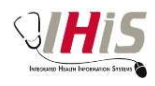

#### CHANGING OF NHG ADID PASSWORD WHEN IT EXPIRED

Intouch2 supports the function of setting the new password when the old password has expired. User can first log in with the old ID and password.

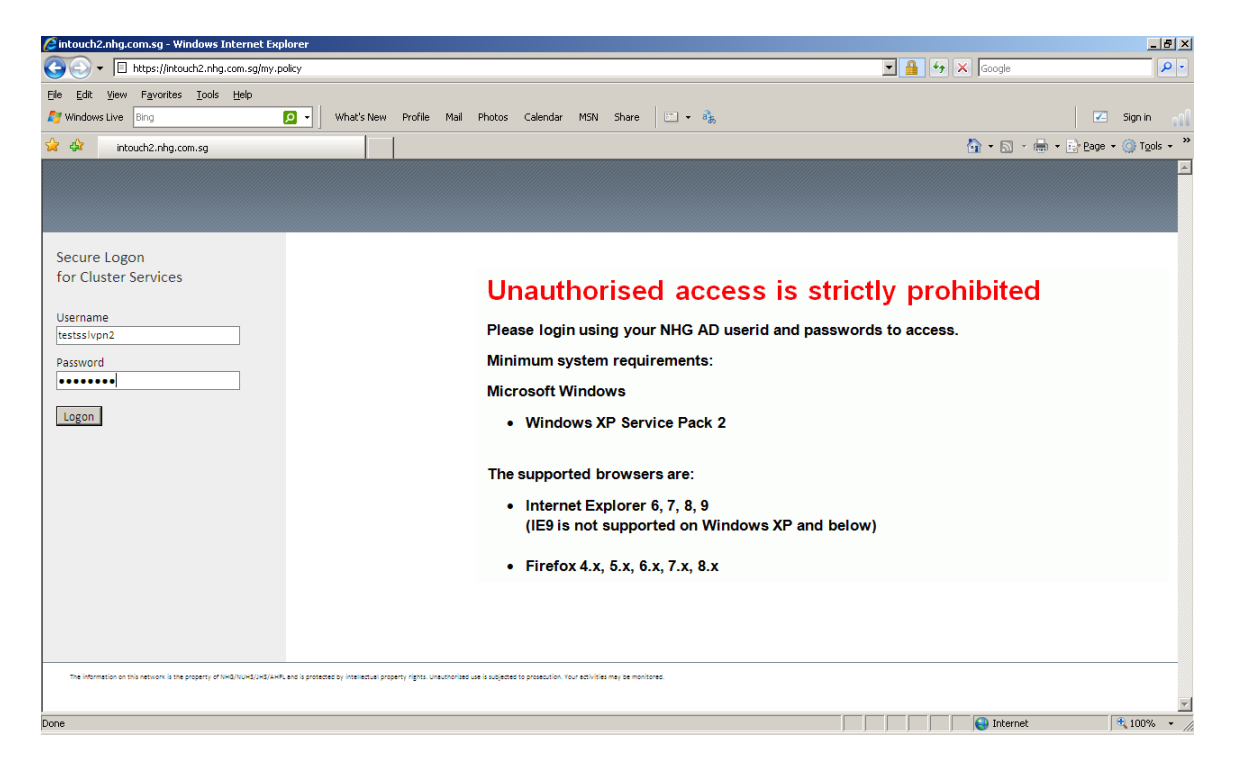

There will be a prompt to set the new password. Fill in the new password that complied with the NHG ADID password enforcement policy and click on the Logon button.

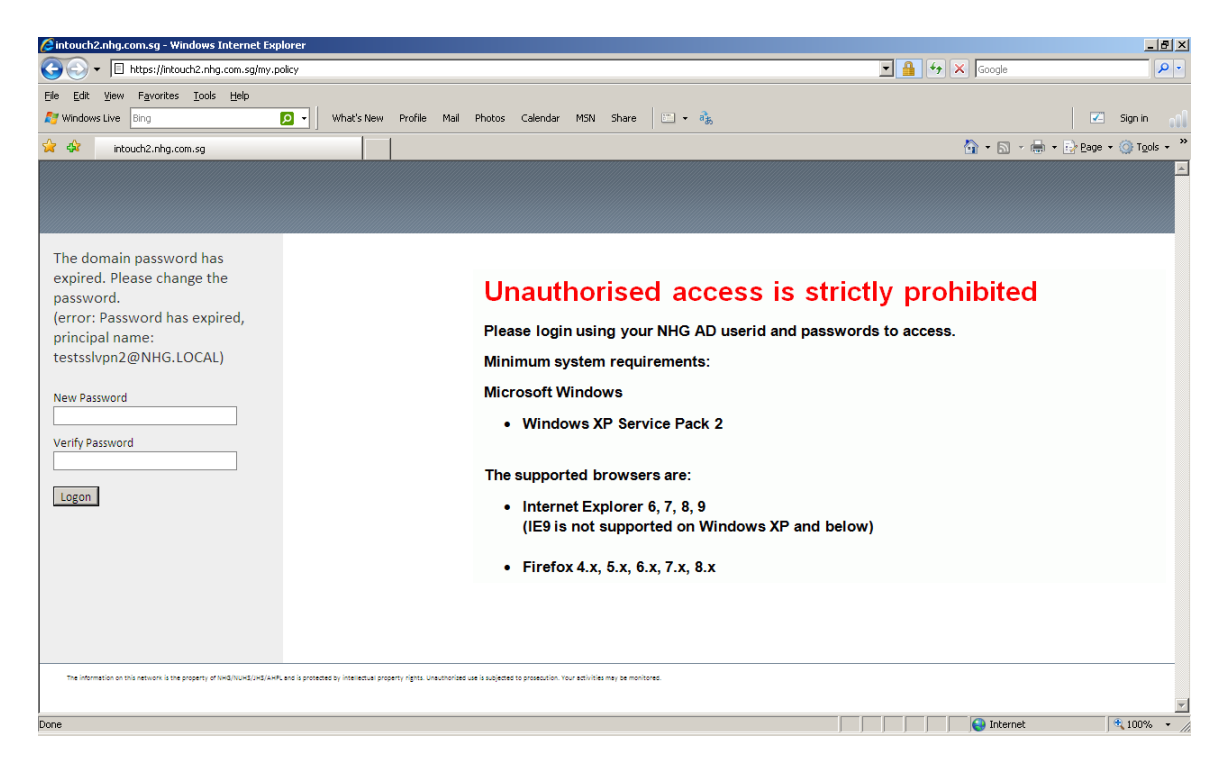

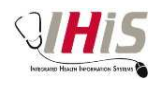

### PASSWORD EXPIRED

The account password has expired. User attempted to change the password. However password has been used before, and user attempted to set back the same password. The new password is rejected, hence the new password is not in effect.

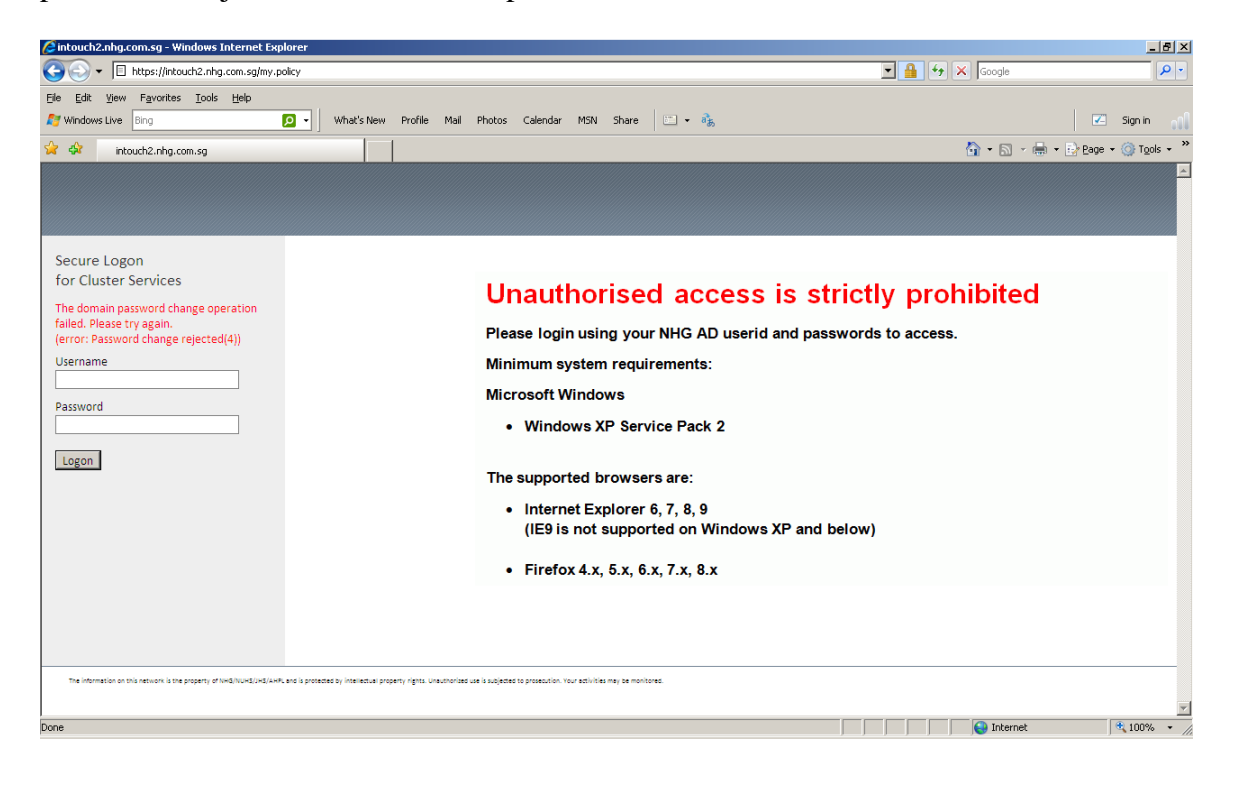